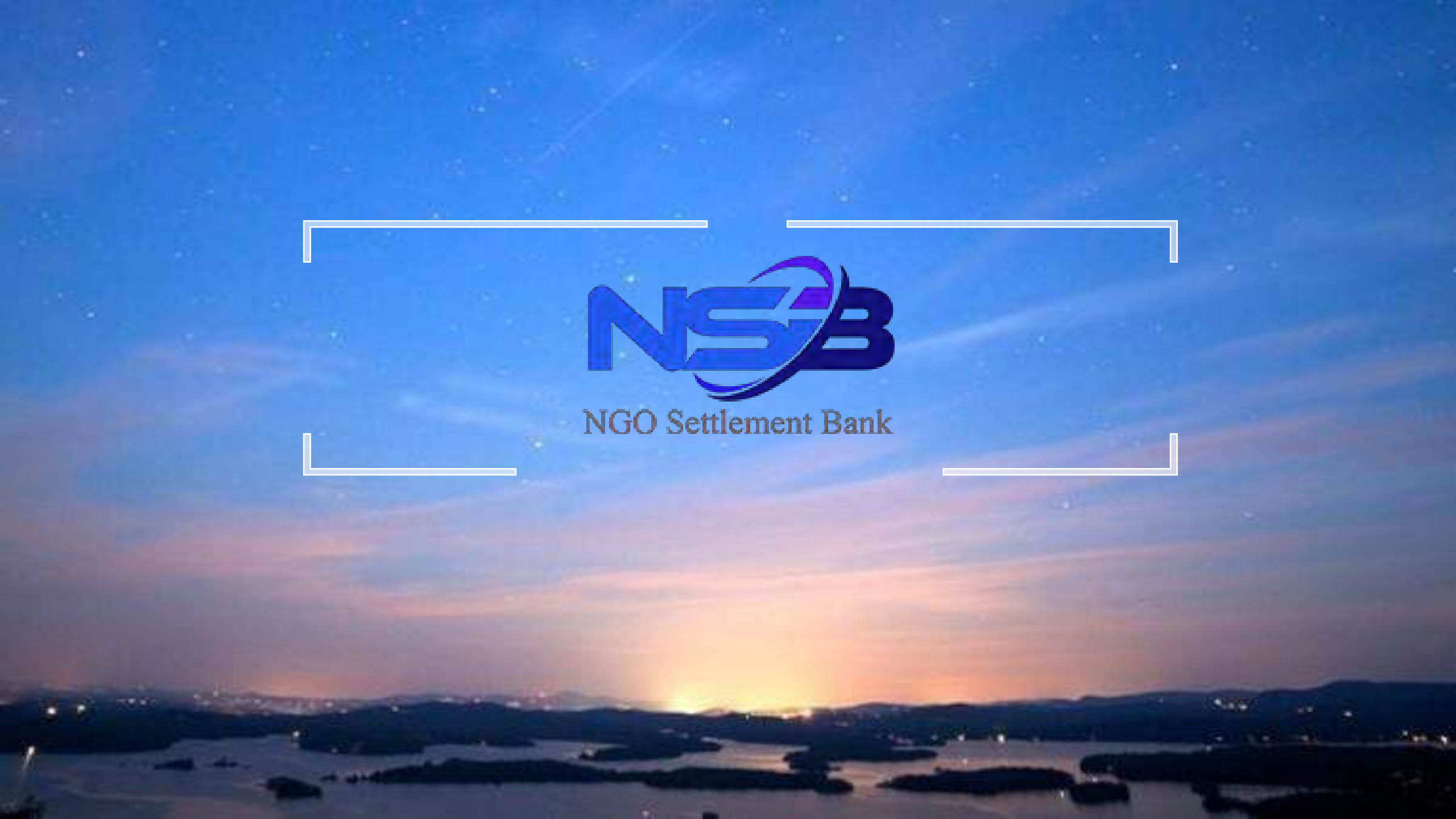

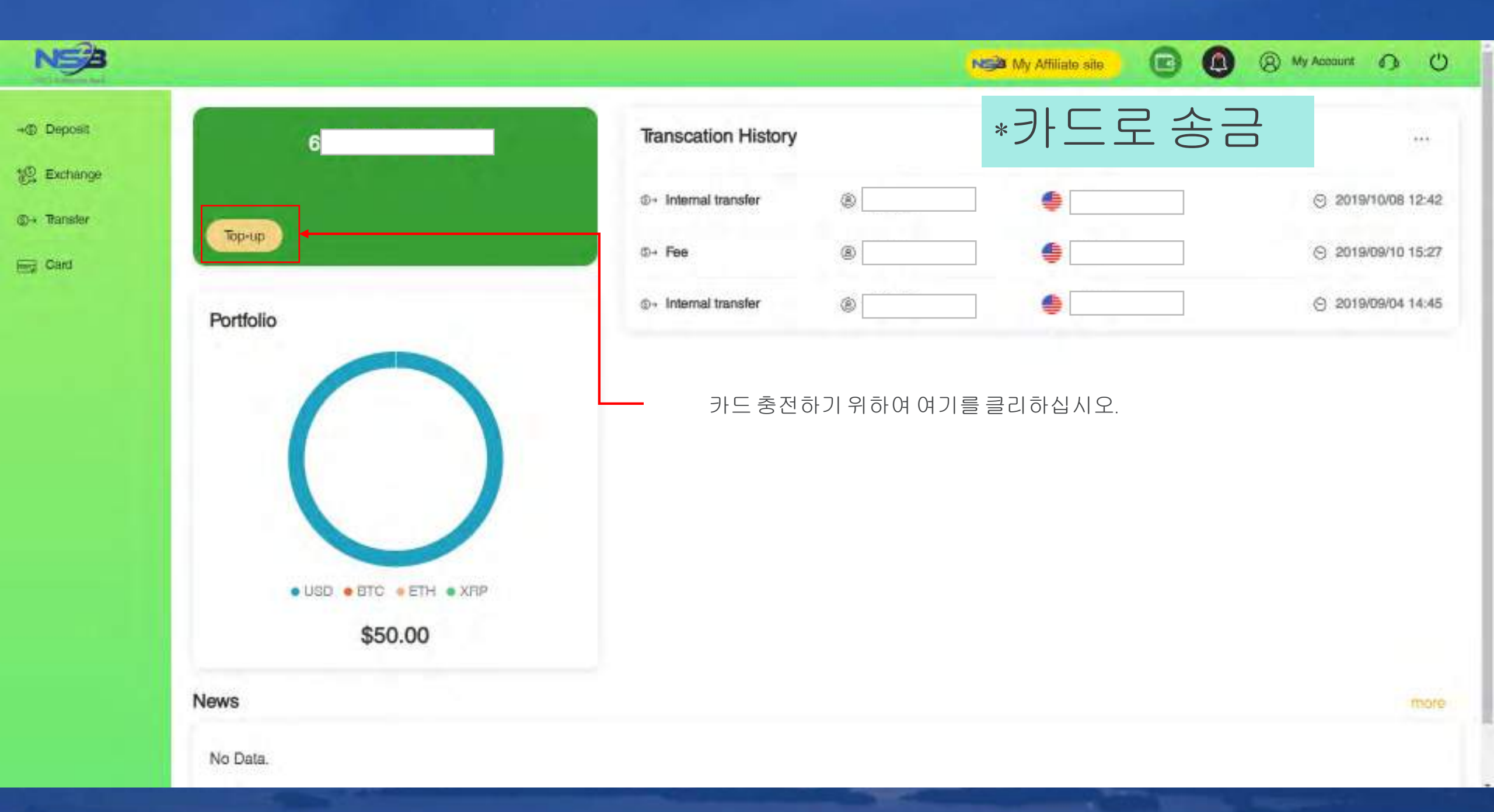

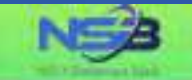

### Card Top-up

1 Exchange

- Deposit

③→ Transfer have Card

UPI Prepaid Card is a single currency prepaid card that can also be used for payments and purchases in other currencies. The amount charged to the card will be based on the card's currency.

"Your card top-up application will be processed within 1-3 business days after your successful submission.

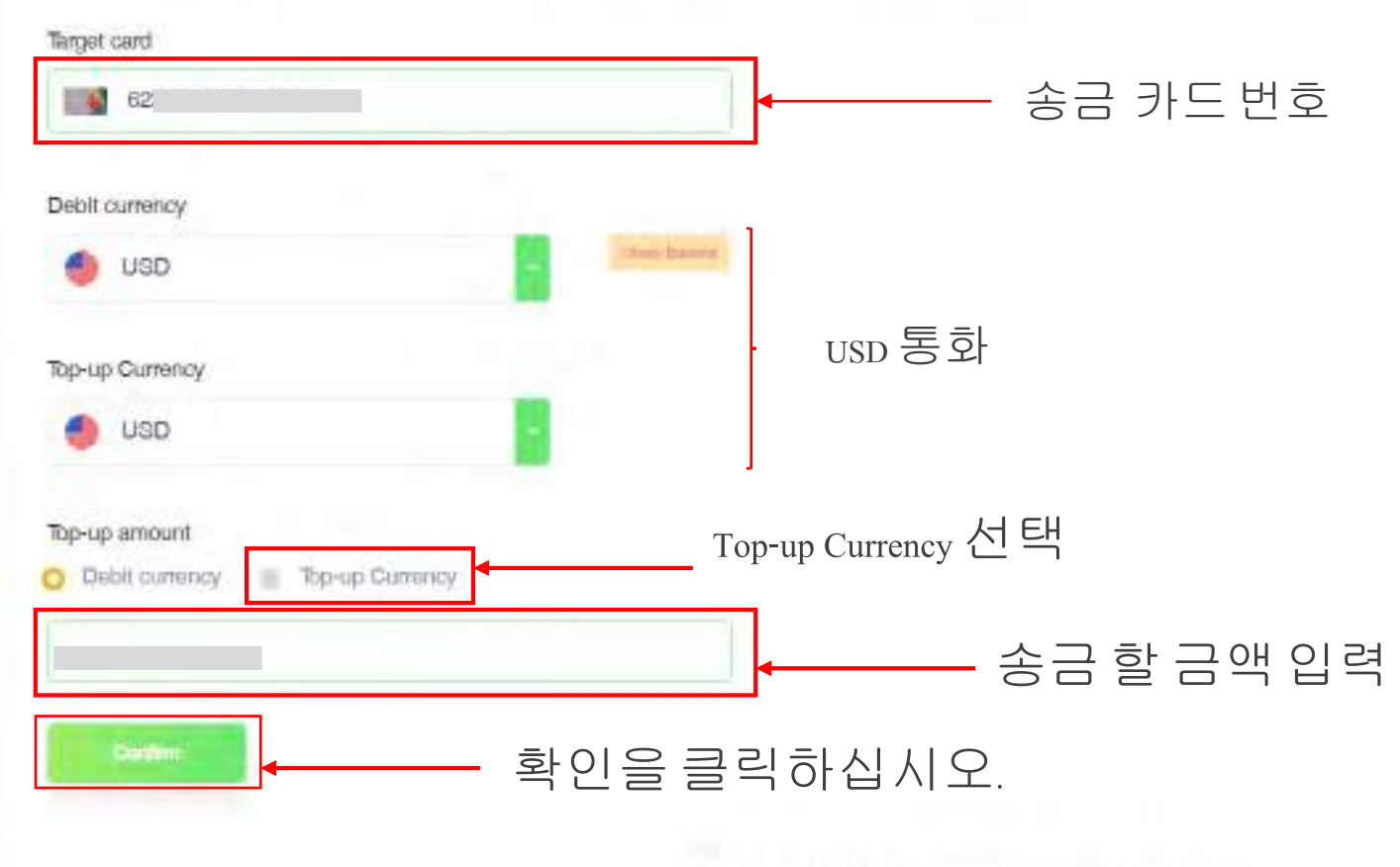

Copyright @ NGO Settlement Bank All Rights Reserved.

(8) My Account (1) ()

NSB My Attiliate site

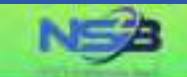

→
 Deposit

12 Exchange

@ + Transfer

Card

### Card Top-up

| Target Card        | 62        |
|--------------------|-----------|
| Debit Amount       | USD 31.00 |
| Rate               | 1         |
| Fee                | USD 19.00 |
| Card Top-up Amount | USD 31.00 |

### 정보를 채크하십시어. 수정하려면 뒤로를 누르십시오.(Back)

N My Affiliate site

(8) My Account 10 ()

# 

### 정보가 확정하며 여기를 클릭하십시오.(카드로 송금)

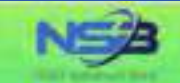

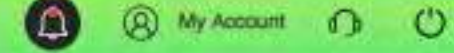

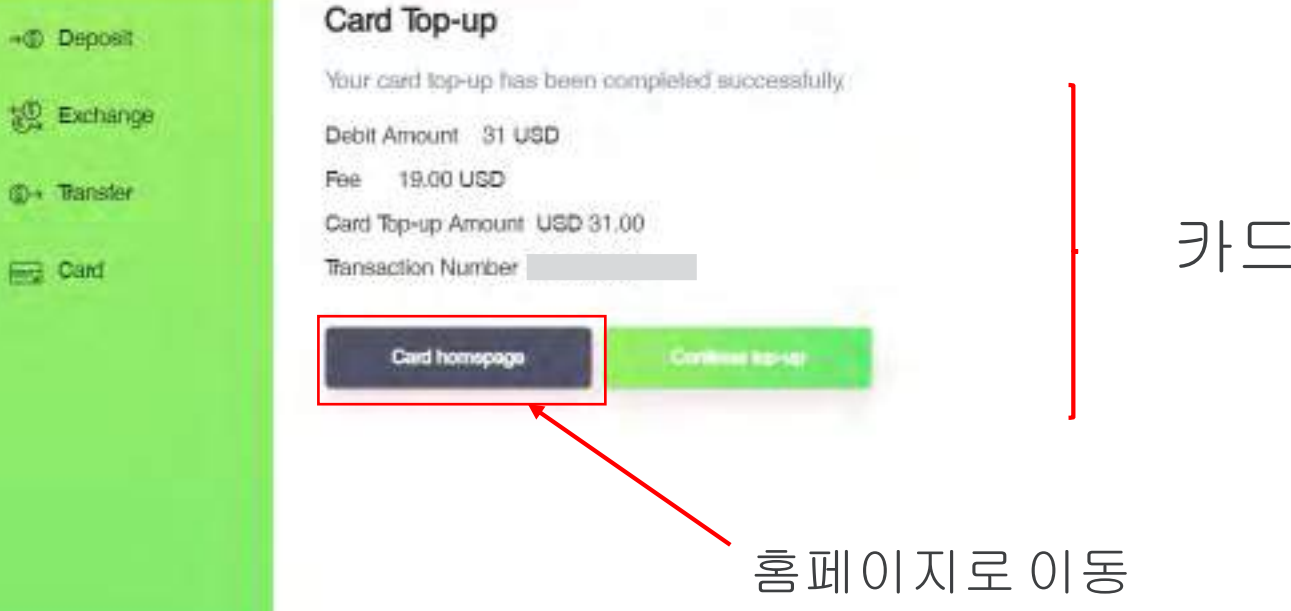

### 카드로 송금이 완료됩니다.

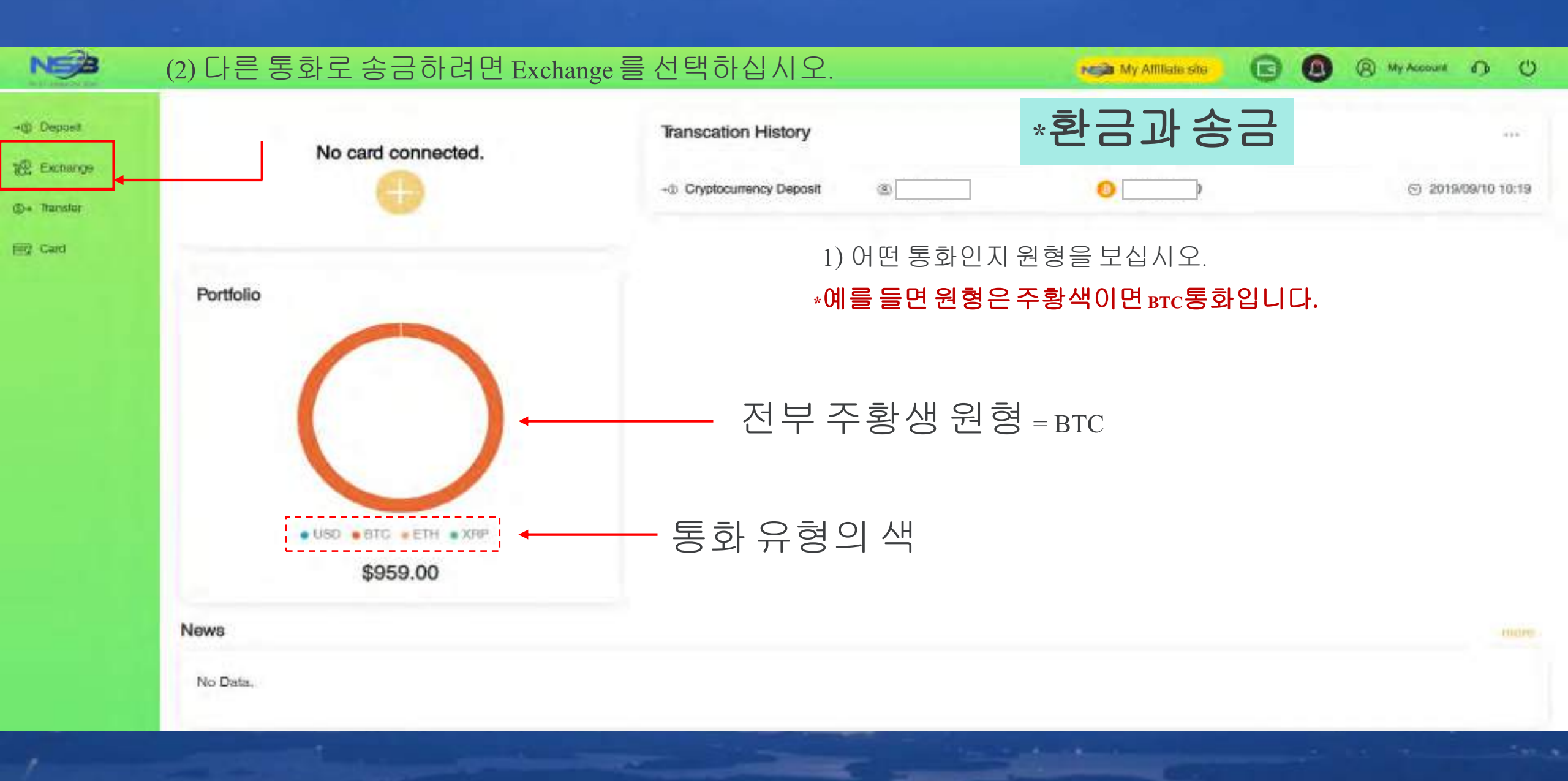

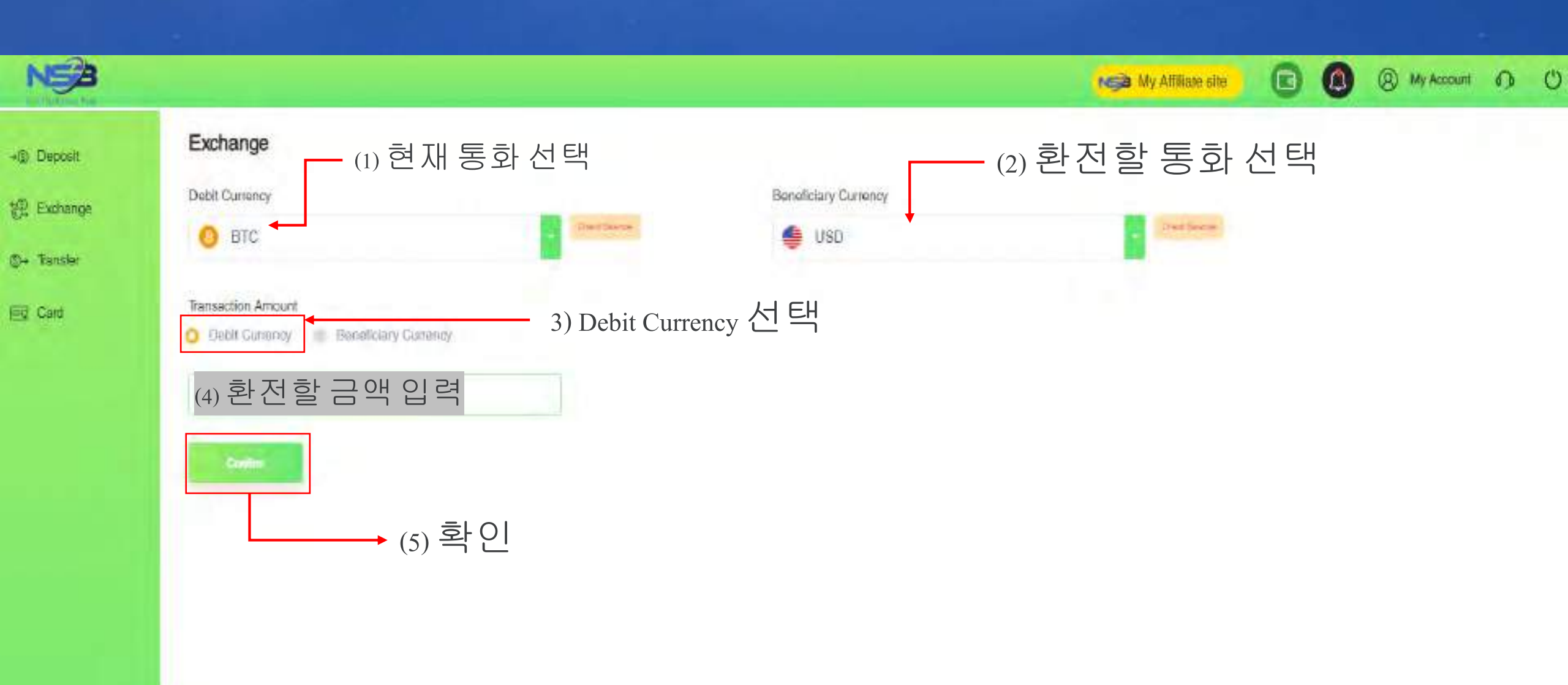

#### NSA (A) My Account () () My Affiliate site Exchange →@ Deposit Please confirm the information below. 12 Exchange (D) Transfor BTC Debit Currency Find Card BTC 0.09710000 Original Balance Debit Amount BTC 0.09 Current Balance BTC 0.0071 여기는 환전할 내용이 표시됩니다. Exchange Rate ETC 1 = USD 9638.31655

| Receiving Currency | USD        |
|--------------------|------------|
| Original Balance   | USD 0.00   |
| Receiving Amount   | USD 665.26 |
| Current Balance    | USD 865.26 |

예를 들면 BTC에서 USD로 환전합니다.다시 체크하십시오.

You only have Diseconds remaining for this transaction.
 Please submit before the time ends.

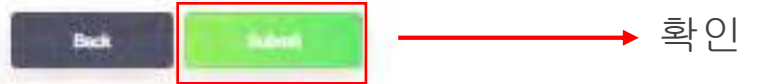

| NEB .                 | 여기를 클릭하며 홈페이지로 이동합니다.                                                                                     | Niga My Affiliate site | 🕞 🙆 🛞 My Account 🕢 🖒 |
|-----------------------|----------------------------------------------------------------------------------------------------|------------------------|----------------------|
| ) Deposit<br>Exchange | Exchange<br>Transaction is completed. The details are available in the Transaction History<br>Centre bits |                        |                      |
| Tansler<br>Card       | <u>환전 완성</u>                                                                                              |                        |                      |
|                       |                                                                                                    |                        |                      |

Ē

-1

NSA

-@ Depoelf @ Exchange @+ Tanster E Cord

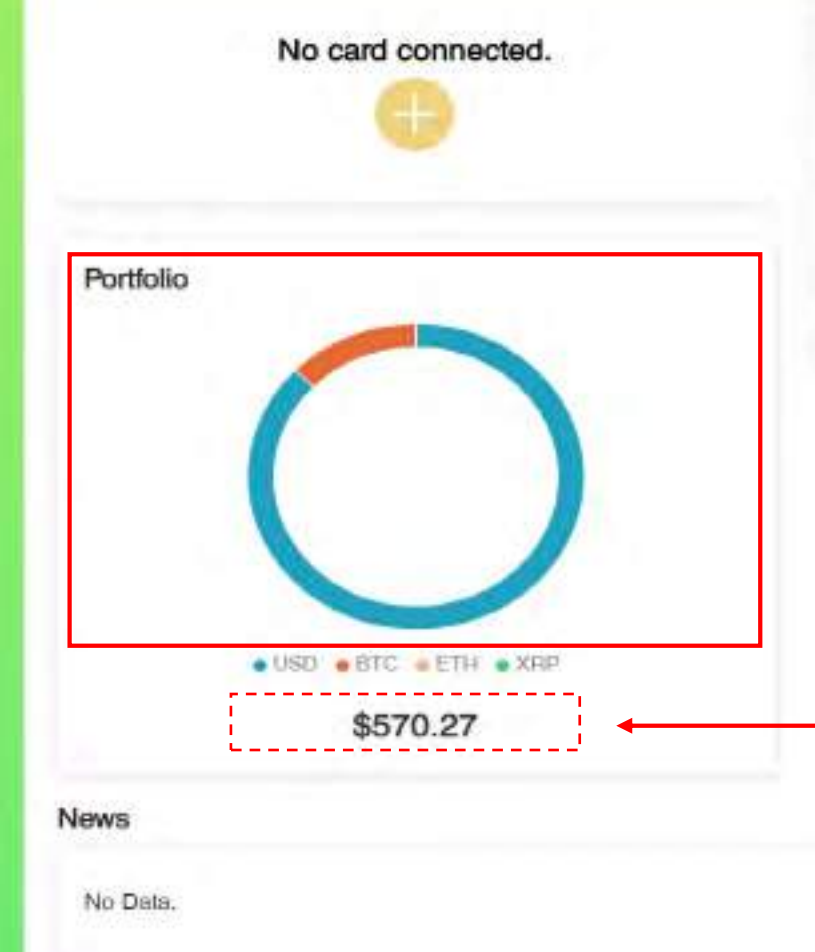

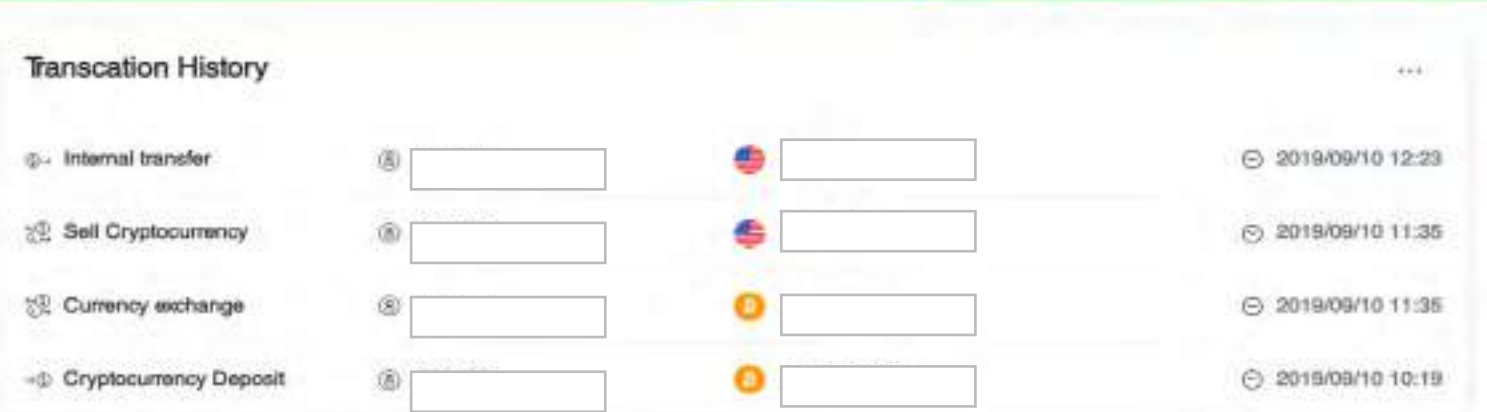

My Attiliate site

A

(A) My Account (D) (U)

### 1)BTC에서 USD로 환전한 후 원형을 보십시오. \*예를 들면 원형은 주황색과 파란색이면 BTC와 USD통화입니다.

**총액** 각색이얼마인지궁금하시면커서포인팅하여 각색의금액을표시합니다

\*\* 이 예는 usp가 충분하기 때문에 환전할 필요가 없습니다.

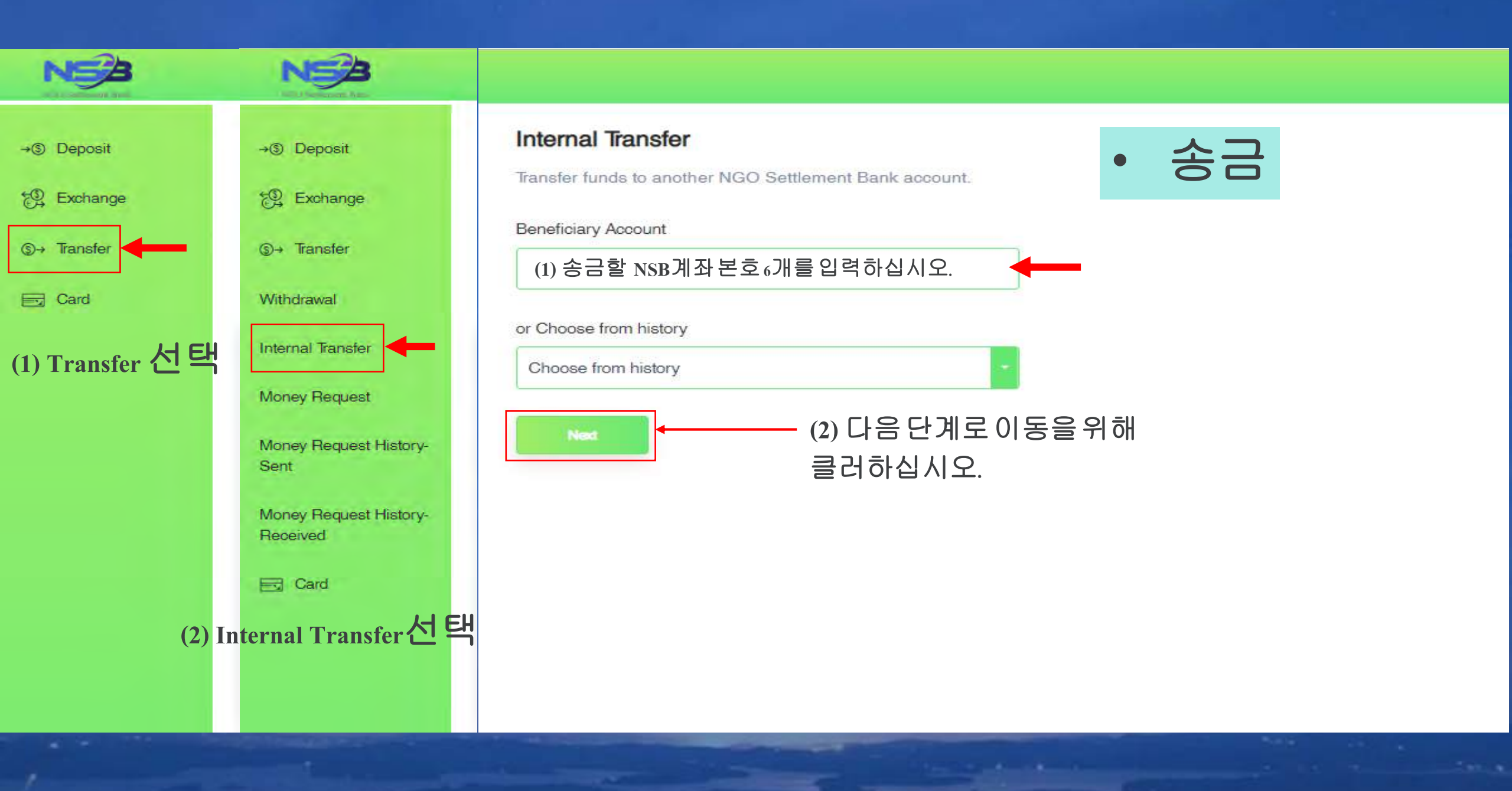

|                                                                                                    |                          | Ny Affiliate site                                                                                                    | C                                                                                                    | 0                                                                                                    | (8) My Account                                                                                                    | 0                                                                                                    | U                                                                                                    |
|----------------------------------------------------------------------------------------------------|--------------------------|----------------------------------------------------------------------------------------------------|----------------------------------------------------------------------------------------------------|----------------------------------------------------------------------------------------------------|----------------------------------------------------------------------------------------------------|----------------------------------------------------------------------------------------------------|----------------------------------------------------------------------------------------------------|
| Internal Transfer                                                                                     |                          |                                                                                                    |                                                                                                    |                                                                                                    |                                                                                                    |                                                                                                    |                                                                                                    |
| (D) Acrossint is mentilatory.                                                                         |                          |                                                                                                    |                                                                                                    |                                                                                                    |                                                                                                    |                                                                                                    |                                                                                                    |
| Please specify your debit currency<br>(#Which currency do you want to withdraw from?)                 |                          |                                                                                                    |                                                                                                    |                                                                                                    |                                                                                                    |                                                                                                    |                                                                                                    |
| 🥌 USD                                                                                                 | ━━━(1) 송금할 통화 선택         |                                                                                                    |                                                                                                    |                                                                                                    |                                                                                                    |                                                                                                    |                                                                                                    |
| Please specify the receiving currency<br>{If Which currency do you want your beneficiary to receive?} |                          |                                                                                                    |                                                                                                    |                                                                                                    |                                                                                                    |                                                                                                    |                                                                                                    |
| 🐠 USD                                                                                                 | (2) 받을 통화 선택             |                                                                                                    |                                                                                                    |                                                                                                    |                                                                                                    |                                                                                                    |                                                                                                    |
| Amount                                                                                                |                          |                                                                                                    |                                                                                                    |                                                                                                    |                                                                                                    |                                                                                                    |                                                                                                    |
| Dabit Amount     O Receiving Amount                                                                   | (3) Receiving Amount. 선택 |                                                                                                    |                                                                                                    |                                                                                                    |                                                                                                    |                                                                                                    |                                                                                                    |
| 383.94                                                                                                |                          |                                                                                                    |                                                                                                    |                                                                                                    |                                                                                                    |                                                                                                    |                                                                                                    |
| Меззаде                                                                                               | ▲(4) 송금할 금액 입력           |                                                                                                    |                                                                                                    |                                                                                                    |                                                                                                    |                                                                                                    |                                                                                                    |
|                                                                                                    |                          |                                                                                                    |                                                                                                    |                                                                                                    |                                                                                                    |                                                                                                    |                                                                                                    |
|                                                                                                    | ~ ~ 호! 이                 |                                                                                                    |                                                                                                    |                                                                                                    |                                                                                                    |                                                                                                    |                                                                                                    |
|                                                                                                    |                          |                                                                                                    |                                                                                                    |                                                                                                    |                                                                                                    |                                                                                                    |                                                                                                    |
|                                                                                                    | Internal Transfer        | Internal Transfer<br>Process specify your debit currency<br>(#Which currency do you want to withdraw trem?)<br>(#USD (1) 승금할 통화 선택<br>Process specify the receiving currency<br>(#Which currency do you want your beneficiary to receive?)<br>(*USD (2) 받을 통화 선택<br>************************************ | htemal Tansfer<br>Press specify your debit currency<br>(a Which currency do you want to withdraw trem?) | Internal Tansfer         ● Arcord & minimalaty         Proses specify your deals currency<br>(st Which currency do you want to withdraw intern?)         ● USD       ● (1) 승금할 통화 선택         Preses specify the receiving currency<br>(st Which currency do you want your beneficiary to receive?)         ● USD       ● (2) 받을 통화 선택         Anount       ● Benoiveg Annuar | New Addition of the constrainty         Internal Transfer         Internal Transfer         Image: Constraint of the constrainty         Constraint of the constrainty         Constraint of the constrainty         Constraint of the constrainty         Constraint of the constrainty of the constrainty of the cons | Normal Tansfer         © Received in normatory         © Normal Tansfer         © Normal Tansfer         © Normal Tansfer         © Normal Tansfer         © Normal Tansfer         © Normal Tansfer         © Normal Tansfer         © Normal Tansfer         © Normal Tansfer         © Normal Tansfer         © Normal Tansfer         (a) Normal Tansfer         (a) Normal Tansfer         (b) Doll (b) (c) (c) (c) (c) (c) (c) (c) (c) (c) (c | Netword Transfer         ● Accord Transfer         ● Accord Transfer         ● Accord Transfer         ● Accord Transfer         ● Moder Transfer         ● Moder Transfer |

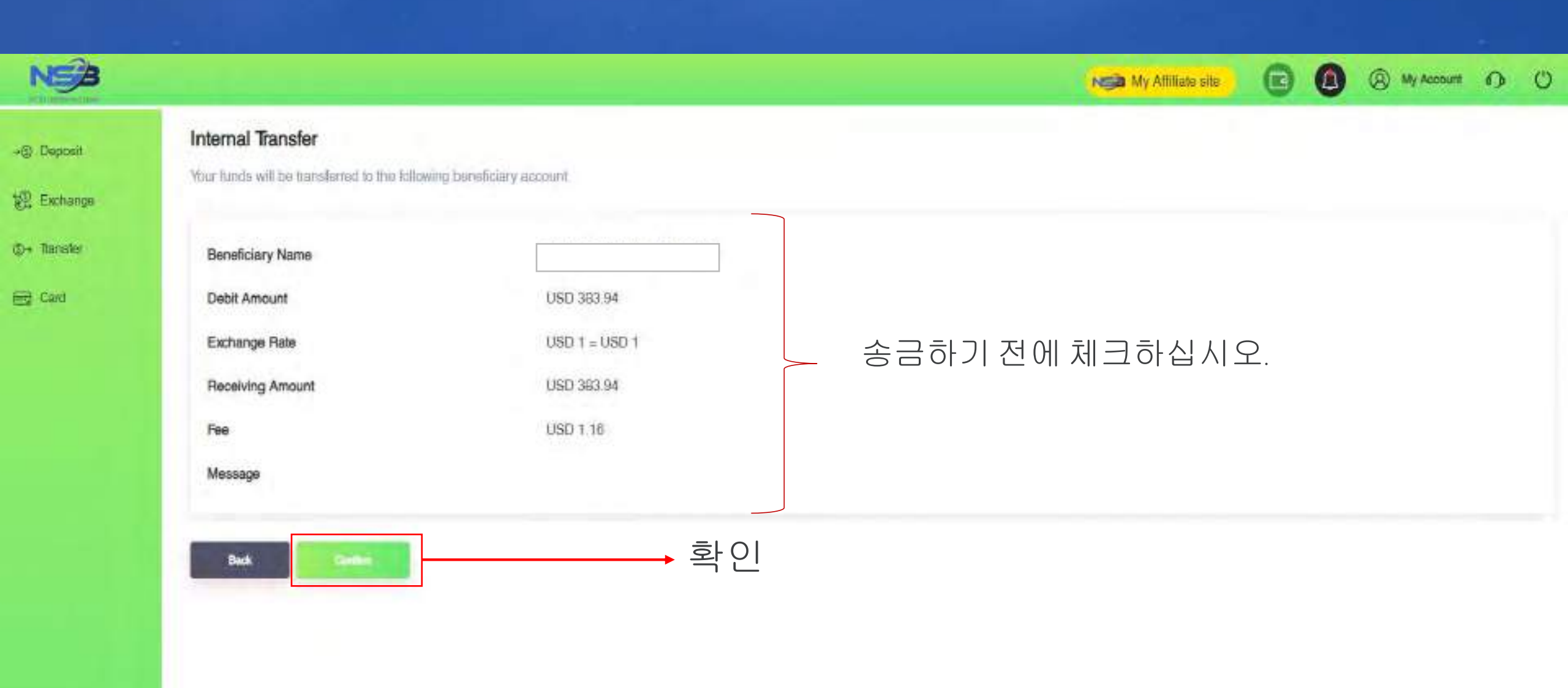

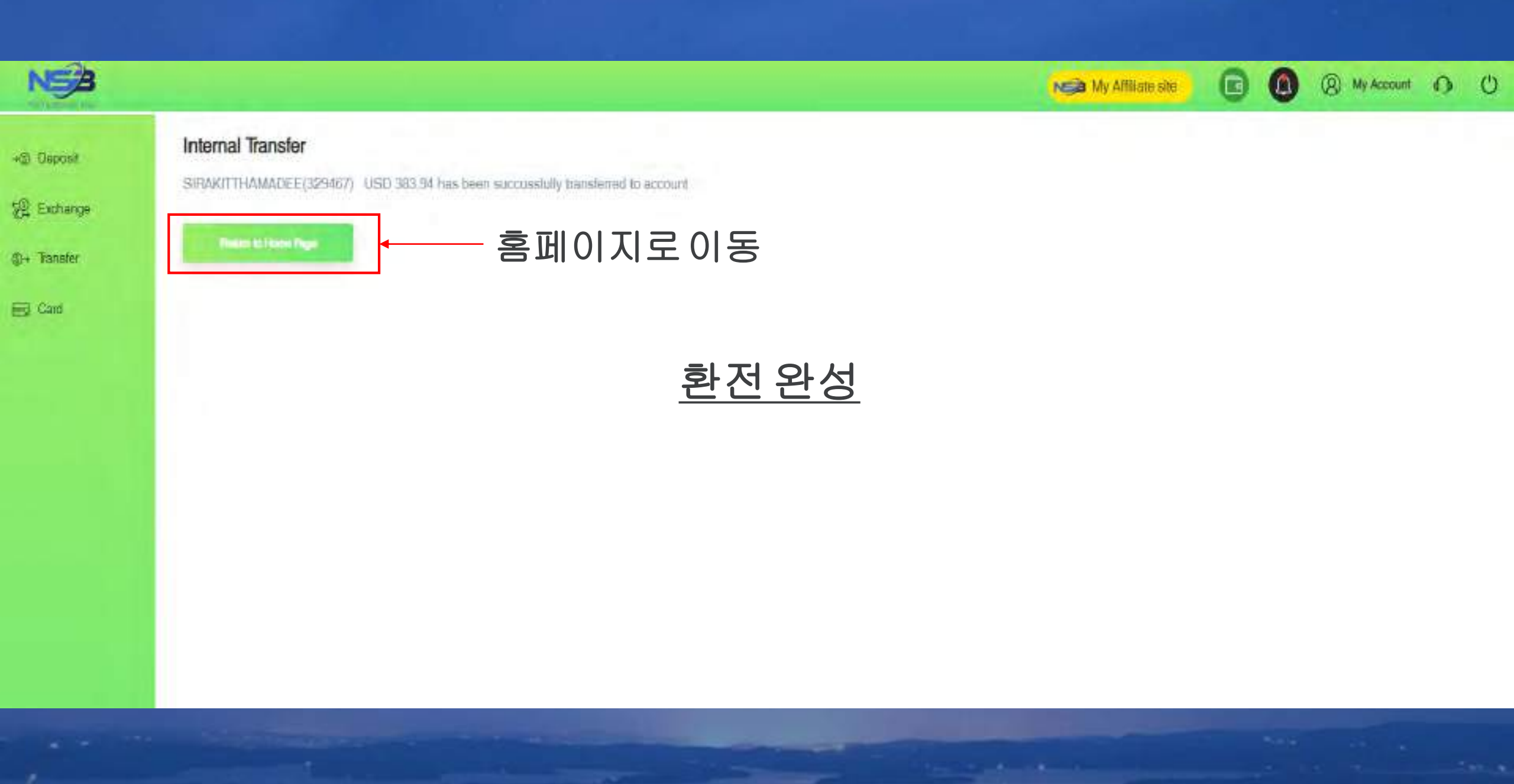

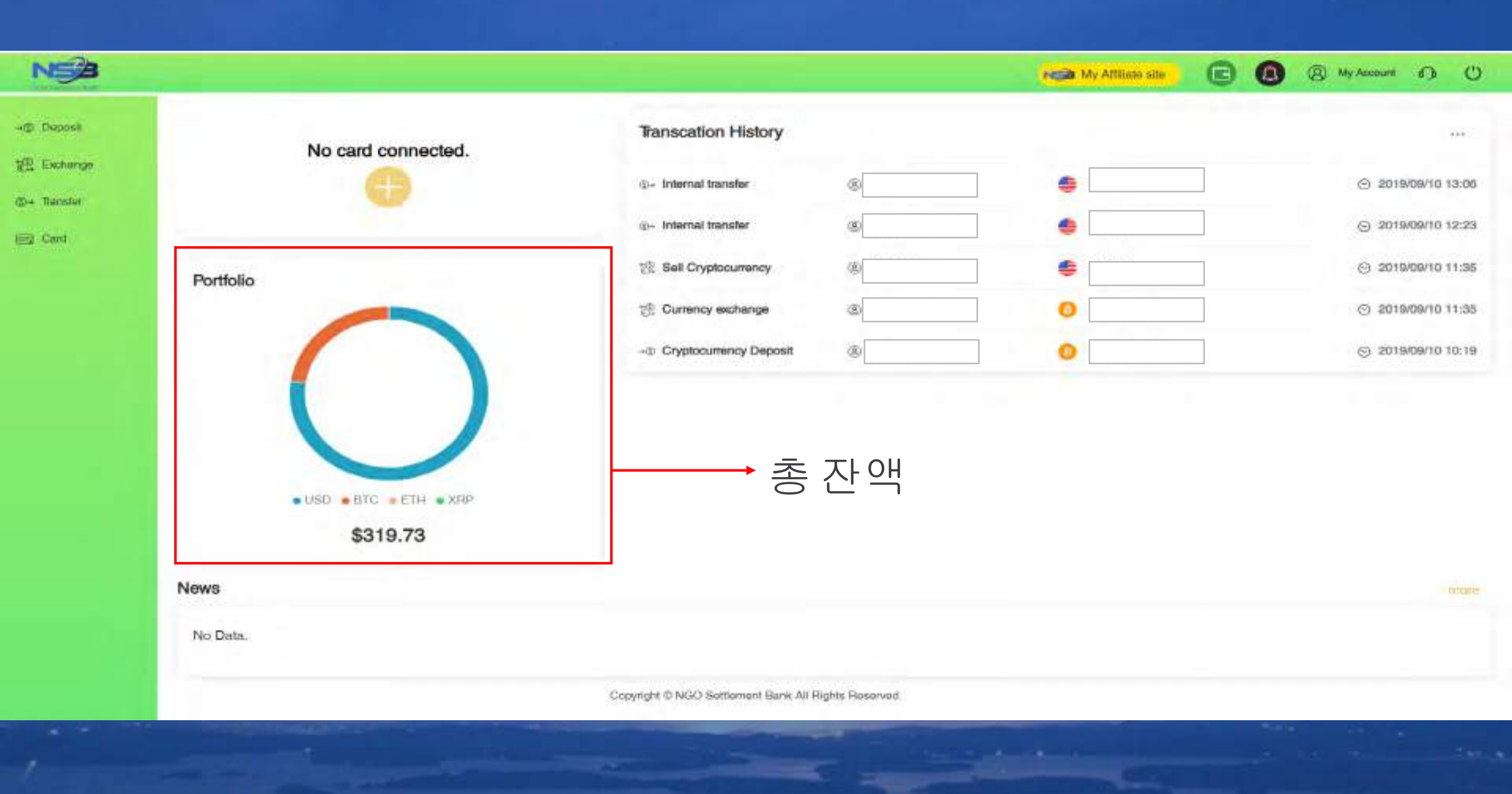

\*은행의정보등록 NSB의 <u>https://ngo-sb.wmt.ac</u> 로로그인 Q # 0 a rege-station account account (intern 6 # 0 I  $+ \rightarrow c$ NE 0 ( Ny Account of C 13 (S) My Account of () Non My Alfine ste +3) Dopent Transcation History 6233 \*\*\*\* \*\*\*\* 9159 ..... ----12 Extense 6 E 2019/09/10 15:25 V09/10 15:25 2- Fee MORE (D+ Tooofer lap ap **General Dettings** 10- Internal transfer -E 2019/09/04 14:45 109/04 14:48 E Card Change Tessword **KYC** Vetficality Portfolio 2R Cette Wetfeature 1. 위에 있는 my account 선택 Ny Basic Information no balante yat 2. my bank information 선택 BUSD BBTC BEH BXRP \$0.00 News No Deta. Copyright @ NGO Settlement Bank All Foghts Reserved.

The second second second second second second second second second second second second second second second se

Contraction of the local division of the

| € → C # | ngo-sb.wmt.ac/deihboard/setting?type=setting_bank |
|---------|---------------------------------------------------|
|---------|---------------------------------------------------|

| € → C ii ngo | sb.wmt.ac/deshboard/setting/type stetting_bank                                                     |                                                                       |                                                                         |   |                | 山中 | A 1 |
|--------------|----------------------------------------------------------------------------------------------------|-----------------------------------------------------------------------|-------------------------------------------------------------------------|---|----------------|----|-----|
| NSB          |                                                                                                    |                                                                       | Non My Attilute and                                                     | 0 | (a) My Account | 0  | O   |
| -() Deposit  | My Bank Information                                                                                |                                                                       |                                                                         |   |                |    |     |
| 🗐 Exchange   | Bank Name                                                                                          | Currency                                                              | Verification Status                                                     |   |                |    |     |
| @+ Transfer  | No bank information yet                                                                            |                                                                       |                                                                         |   |                |    |     |
| iEi Card     | When using tweek transfer for NGO Settement Bank deposit or withdows), according to regulatory con | ngkance and ant-money laundering policy you need to register the bank | ntormation in advance and after heiving been verified you could use it. |   |                |    |     |

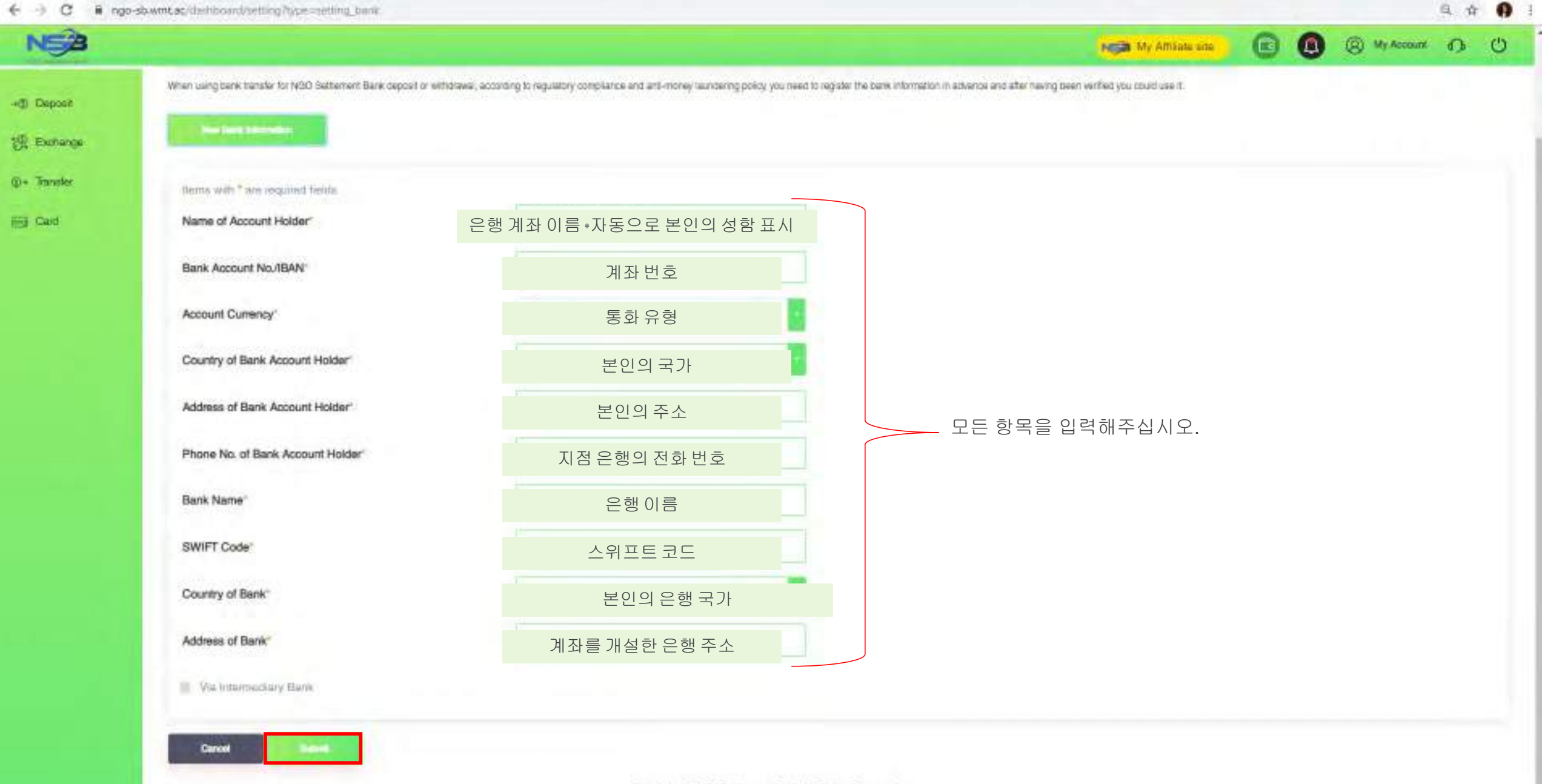

← → C ■ ngo-stuwmt.ac/dashiboand/satting/type=anting\_trank

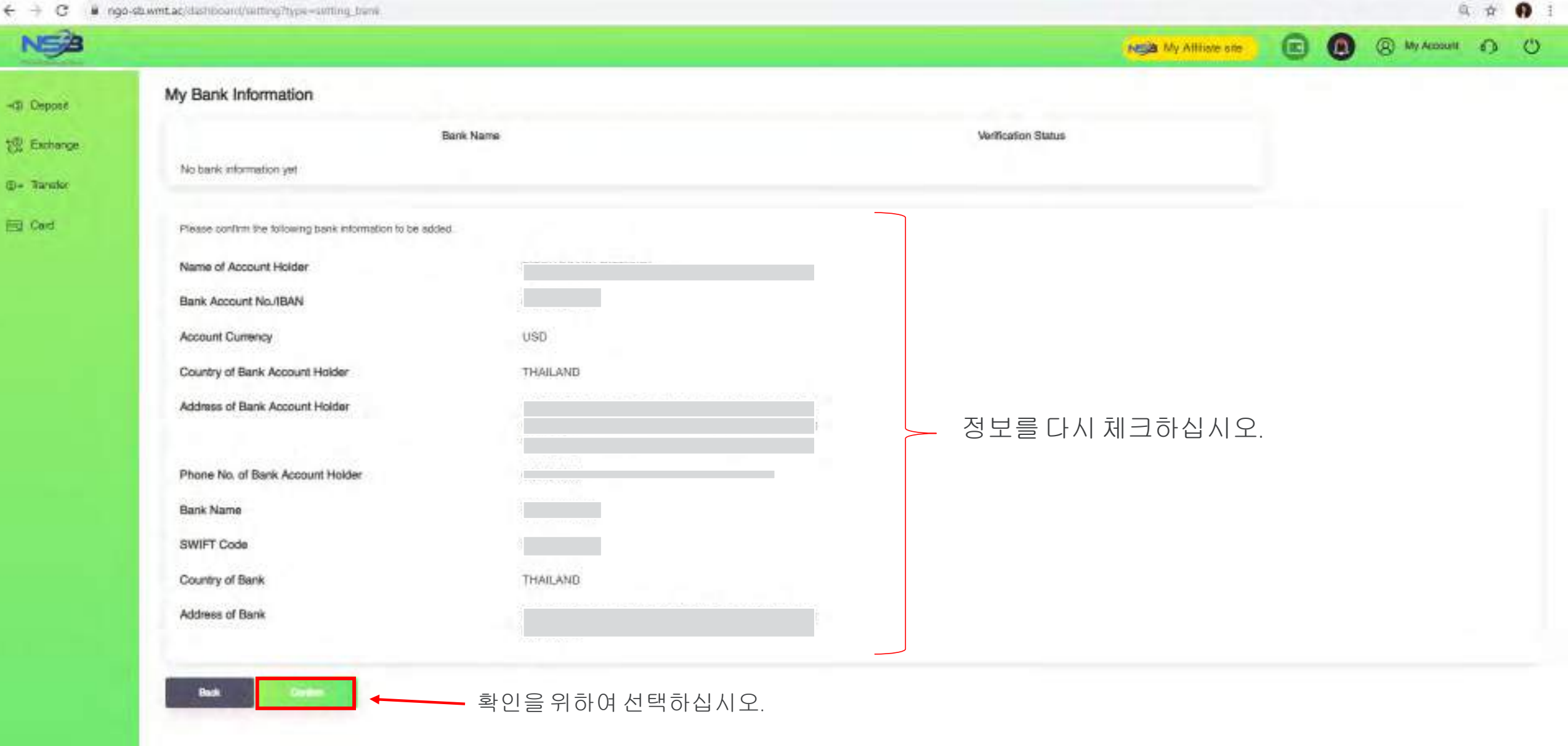

|             | o-sb.wmt.ac/dehlboard/setting/type=setting_bank | Ś         |        |          |                     |   | _ | 9              | 有 | 0 |
|-------------|-------------------------------------------------|-----------|--------|----------|---------------------|---|---|----------------|---|---|
| NSA         |                                                 |           |        |          | My Attliate site    | 0 | 0 | (a) My Account | 0 | C |
| -d) Deposit | My Bank Information                             |           |        |          |                     |   |   |                |   |   |
| 1 Exchange  |                                                 | Bank Name | Curren | oy.      | Verification Status |   |   |                |   |   |
|             | Kasikom bank (Account No.                       |           | USD    | Applying | 1                   | 1 |   |                |   |   |
| ©+ Transfer |                                                 |           |        |          |                     |   |   |                |   |   |

E Card

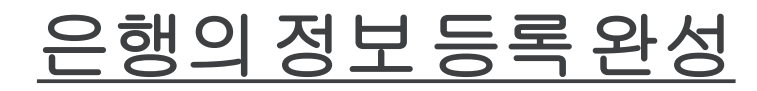

### NSB 클릭 전송 4(2) Deposit ard connected. 設 Exchange Die Transfel 출금 선택 Wittensteine Internal Transfer Portfolio Money Request Money Request History-Sant Money Request History: Received

News

No Data.

. USD . BTC . ETH . XRP

\$5220.00

En Card

https://www.ac/dashippard/withshay

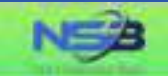

#### Withdrawal Application

(① + Transfor

+@ Deposit

E Cant

Copyright @ NGO Settlement Bank All Rights Reserved.

My Affiliate site

(A) My Account (D) (U)

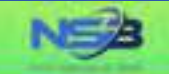

#### Withdrawal Application

12 Exchange

+@ Deposit

@+ Transfer

Ed Card

"Your withdrawal application will be processed within 3-5 business days after your successful submision, but the real receiving time of your beneficiary account will depend on the bank's actual processing time

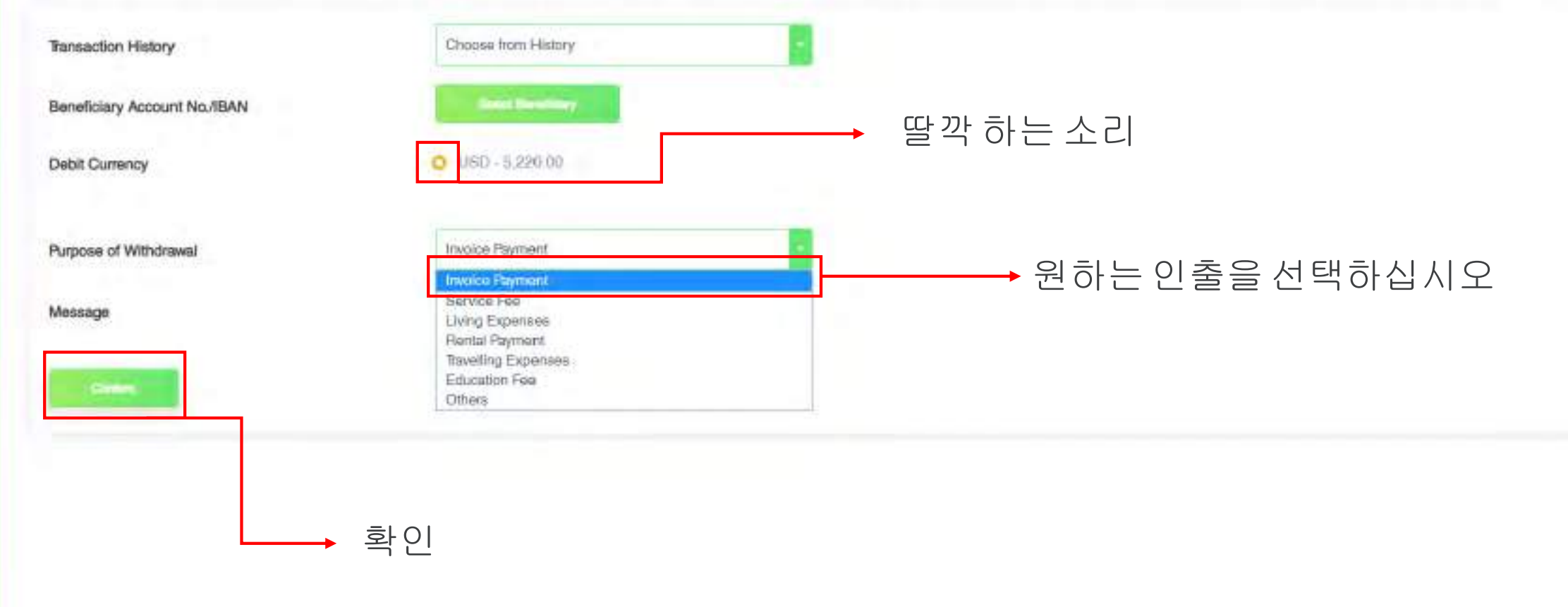

(8) My Account 60 (1)

NCB My Attiliate site

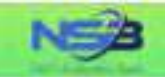

0

### -© Deposit 10 Exchange 10- Tanelar

E Gard

### Withdrawal Application

'Your withdrawal application will be processed within 3-5 business days after your successful submision, but the real receiving time of your beneficiary account will depend on the bank's actual processing time.

| Transaction History          | Choose from History |                |
|------------------------------|---------------------|----------------|
| Beneficiary Account No.//BAN | Senart Secoldary    | *세부사항을 클릭하십시오  |
| Debit Currency               | O USD 5,220.00      |                |
| Purpose of Withdrawal        | Invoice Payment     | →메시지를 쓸 수 있습니다 |
| Message                      | System feet         |                |
| (Contraction)                | ▶ 확인                |                |

| 3                                                                                                   |                                                            | My Attitude and 🕢 🛞 My Account 🙃                                  |
|----------------------------------------------------------------------------------------------------|------------------------------------------------------------|-------------------------------------------------------------------|
| Withdrawal Annilication Bank Account List Please select a remittance bank account from the followin | ▲ 딸깍하는소리고르다                                                | ×                                                                 |
| No. Name of Bank Account Hold                                                                       | Bank Native<br>SIAM COMMERCIAL BANK PUBLIC COMPANY LIMITED | Account Currency Bank Account No./IBAN SWIFT Code<br>USD SICOTHBK |
| Purpose of Willidoweal                                                                              | Invesce Paymant                                            |                                                                   |
| Message                                                                                             | System 5ke 세부 사항을 채운 후.                                    | 웹 사이트에 '은행 계좌 목록'이 나타납니다                                          |
|                                                                                                    |                                                            |                                                                   |
|                                                                                                    |                                                            |                                                                   |
|                                                                                                    | Copyright & NGO Sattament Bank All Rights Reserved.        |                                                                   |

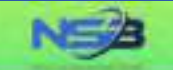

Ed Card

• (B) My Account O ()

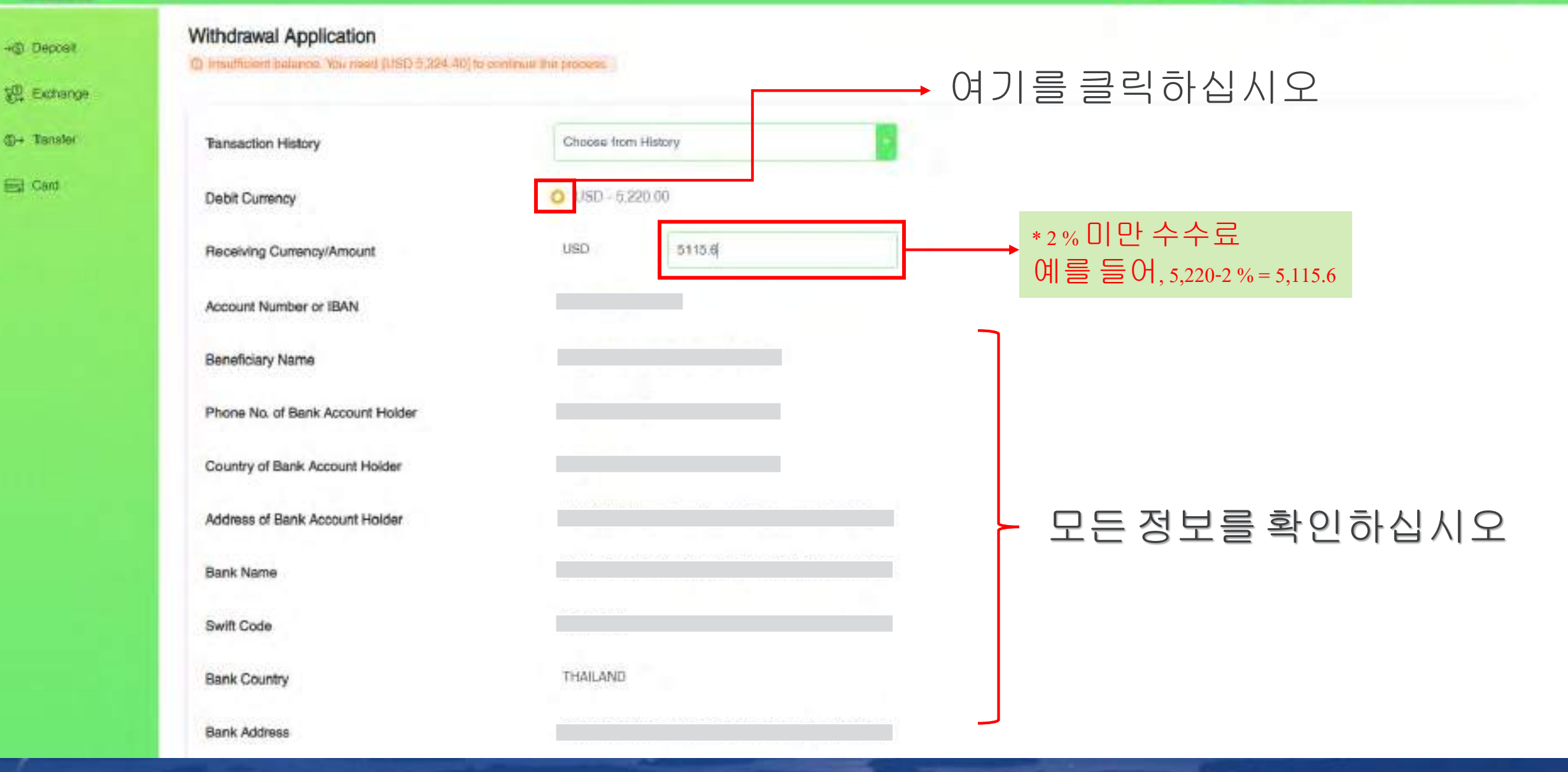

| NSA         |                                  |                    | NS My Attiliate site 💽 🙆 🛞 My Account 🗿 🙂 |
|-------------|----------------------------------|--------------------|-------------------------------------------|
| +@ Depost   | Receiving Currency/Amount        | USD 5115.6         | → 금액을입력하십시오                               |
| 문 Exchange  | Account Number or IBAN           |                    |                                           |
| ©+ Transfer | Beneficiary Name                 |                    |                                           |
| 🕎 Cæd       | Phone No. of Bank Account Holder | 22506050.02255.07M |                                           |
|             | Country of Bank Account Holder   | THAILAND           |                                           |
|             | Address of Bank Account Holder   |                    |                                           |
|             | Bank Name                        |                    | - 모든 정보를 확인하십시오                           |
|             | Swift Code                       |                    |                                           |
|             | Bank Country                     | THAILAND           |                                           |
|             | Bank Address                     |                    |                                           |
|             | Purpose of Withdrawai            | Invoice Payment    |                                           |
|             | Message                          | System tee         |                                           |
|             |                                  |                    |                                           |
|             | Contract                         | ▲ 확인               |                                           |

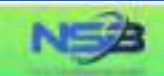

+ Deposit

12 Exchange

@+ Transfer

Eg Card

#### Withdrawal Application

Please contirm the information below

The final rate maybe different when you subminit your withdrawal application

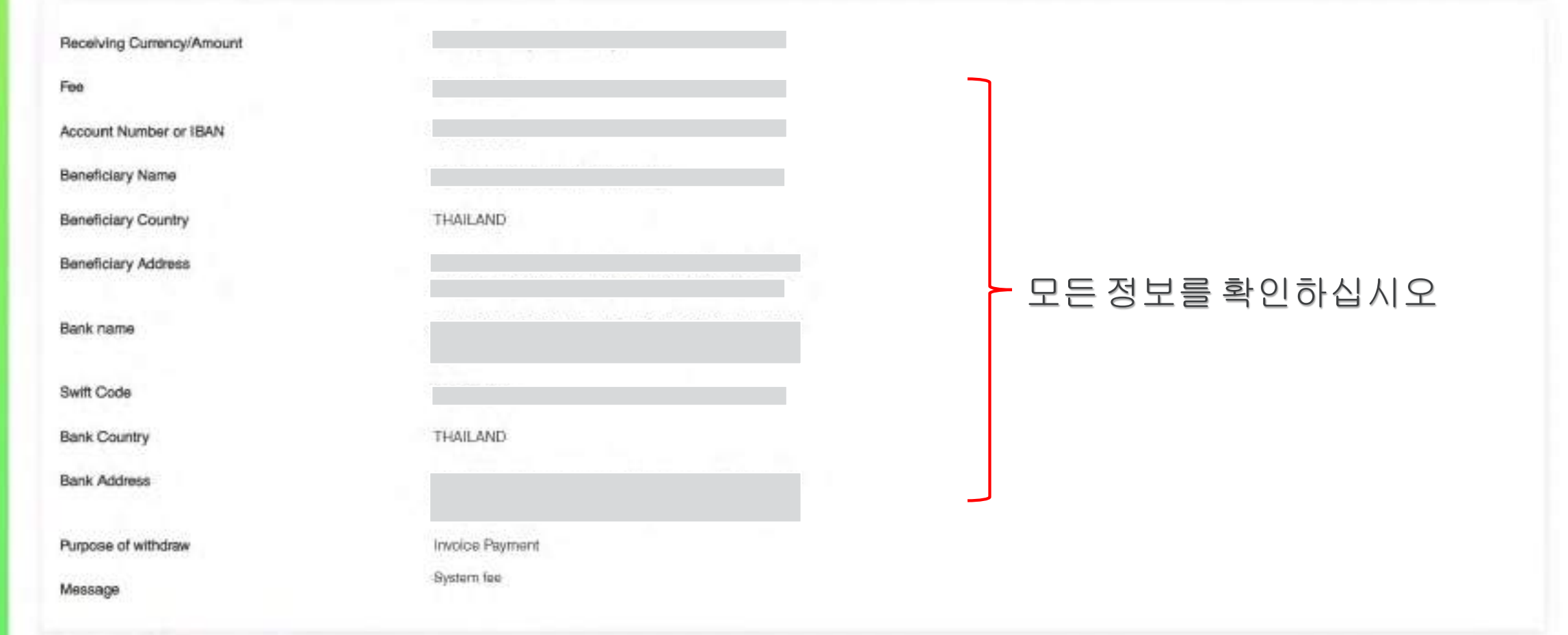

Nija My Affiliate site

(8) My Account () ()

- Back Submit

제출을클릭하십시오

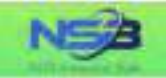

E Caid

#### Withdrawal Completed

Your request has been successfully submitted.

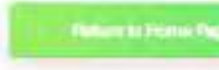

<u>완료되었습니다.</u>

NGA My Attiliate site

(8) My Account (1) ()

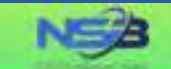

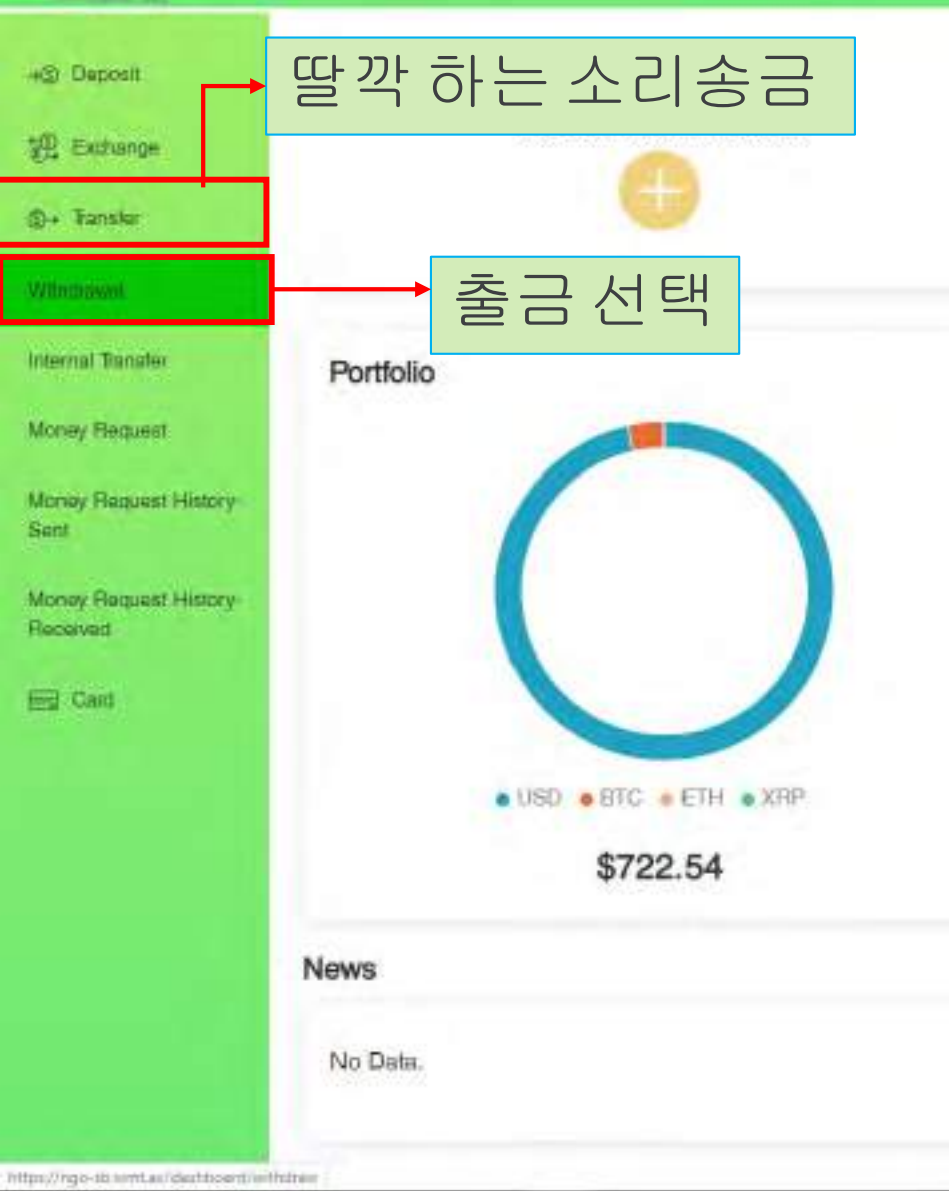

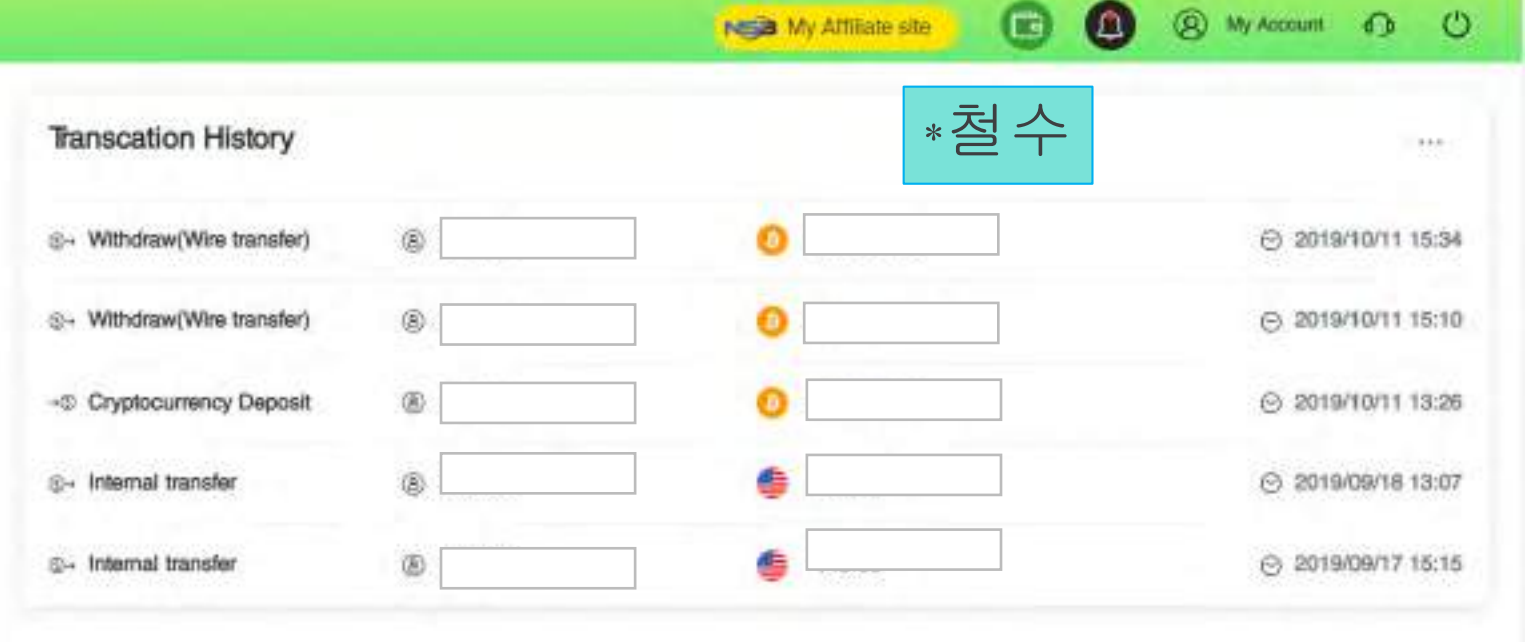

mont

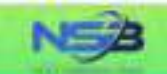

Withdrawal Application

Please choose the withdrawal method and click the Money-Out button.

(a) My Account (b) (b)

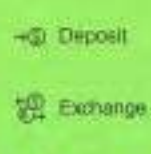

(D+ Transfer

E Cant

Tarister to Bank Terror Payout option provides an instant and convenient solution for your cryptocurrency withdrawais, through hasele-free transfer of your cryptocurrency funds to another oryptocurrency wallet

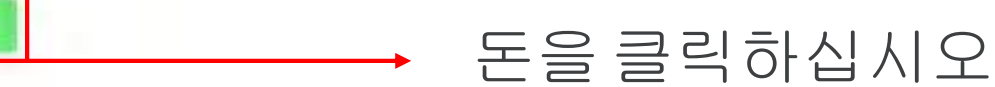

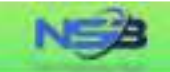

-Imposit

(i)+ Tanaler.

Ed Card

#### Cryptocurrency Payout

"Your cryptocurrency payout application will be processed within 1-2 business days after your successful submision, but the real receiving time of your beneficiary account will depend on the blockchain processing time.

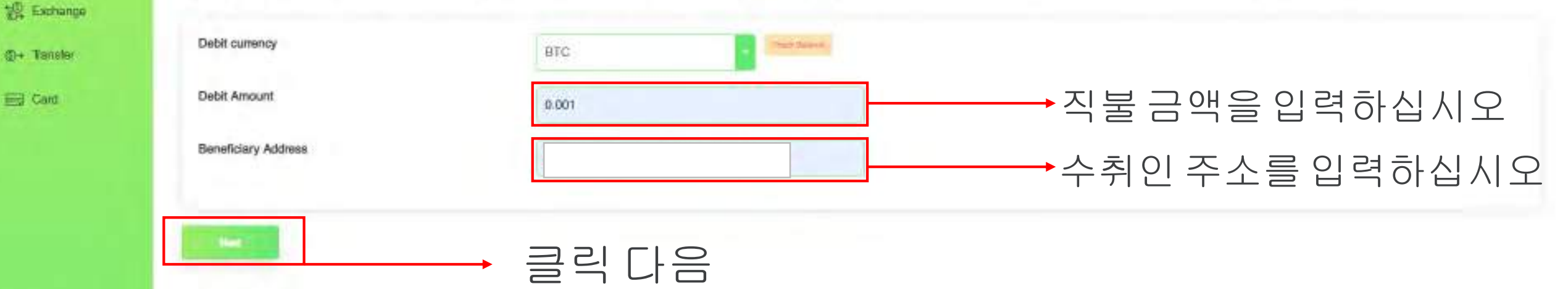

N Attiliate site

(R) My Account 6 (C)

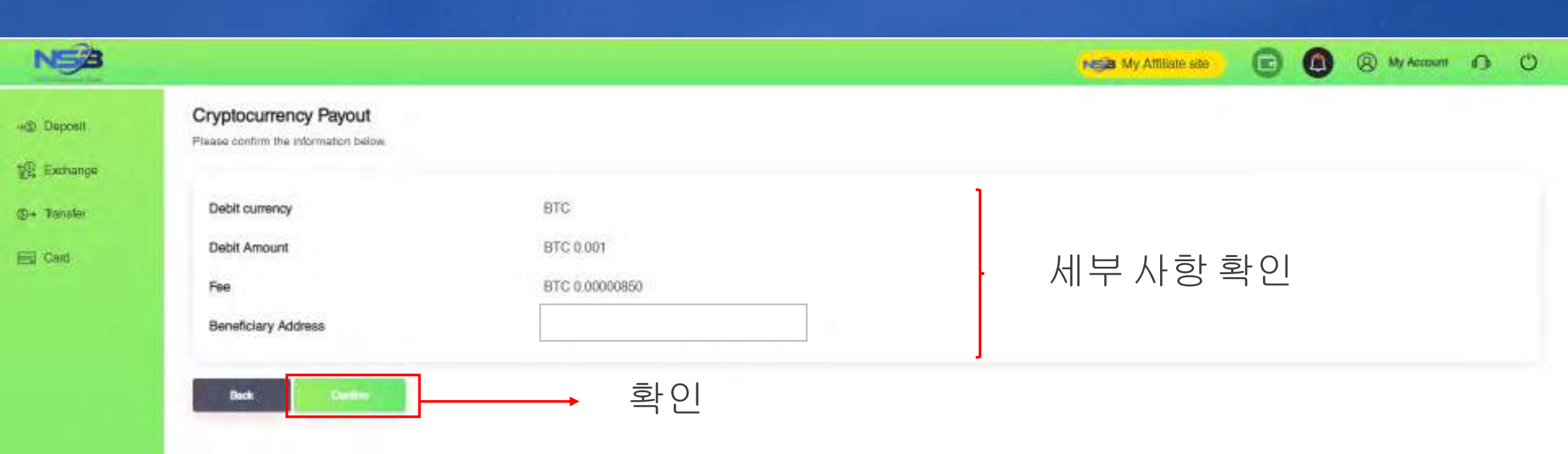

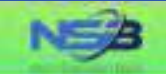

### +@ Deposit

🔁 Exchange

()+ Transfar

Es Card

### Cryptocurrency Payout

Cryptocurrency payout has been submitted. Receiving time will depend on cryptocurrency network and Blockchain

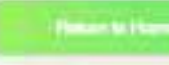

# <u>완료되었습니다.</u>

**G0** 

My Attiliate site.

(8) My Account () ()

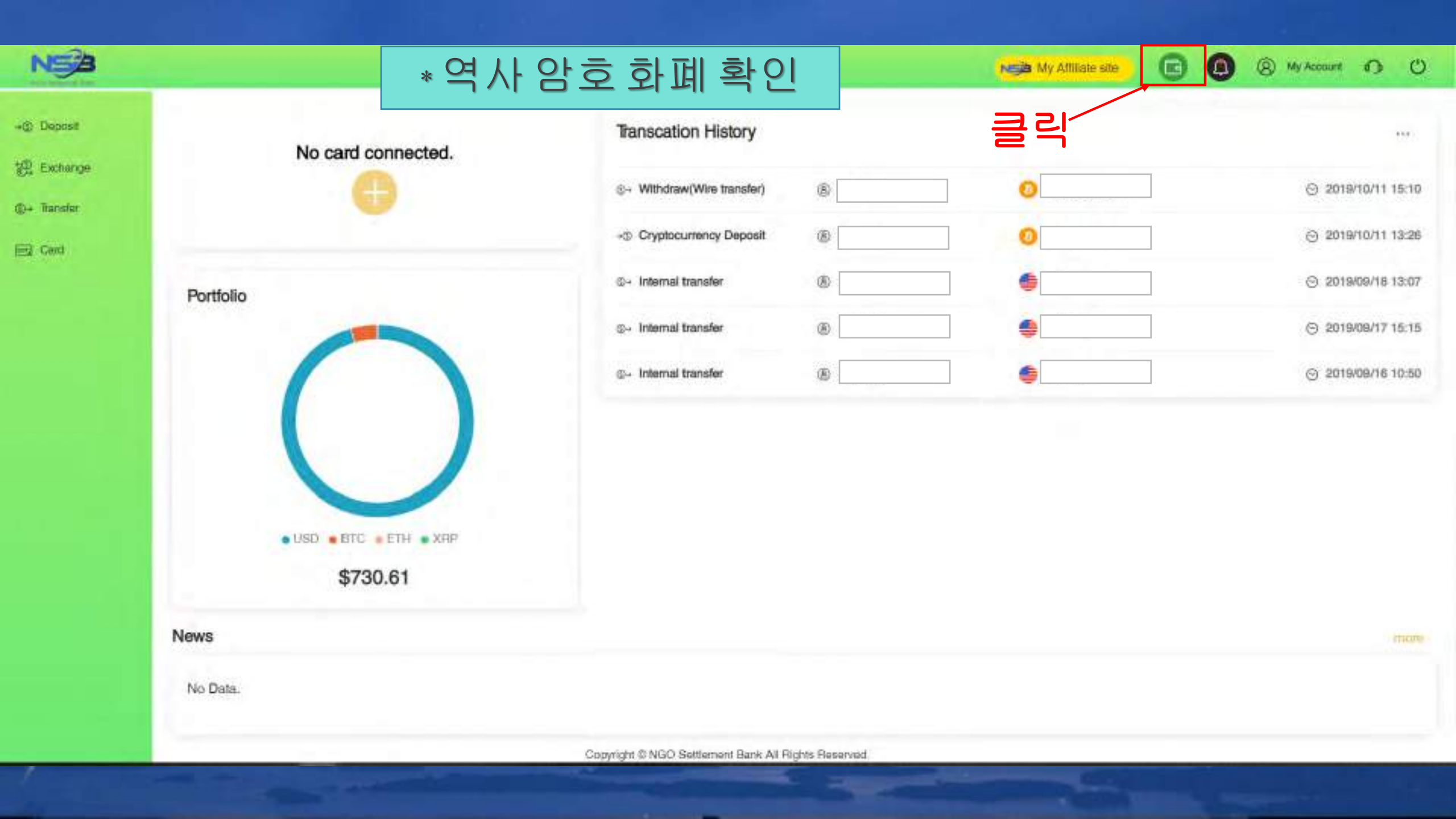

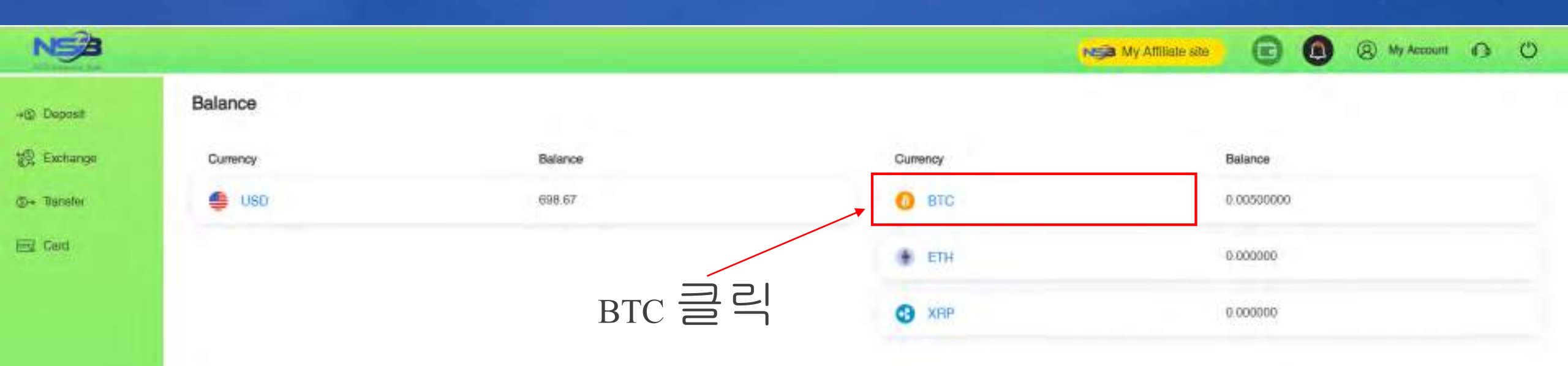

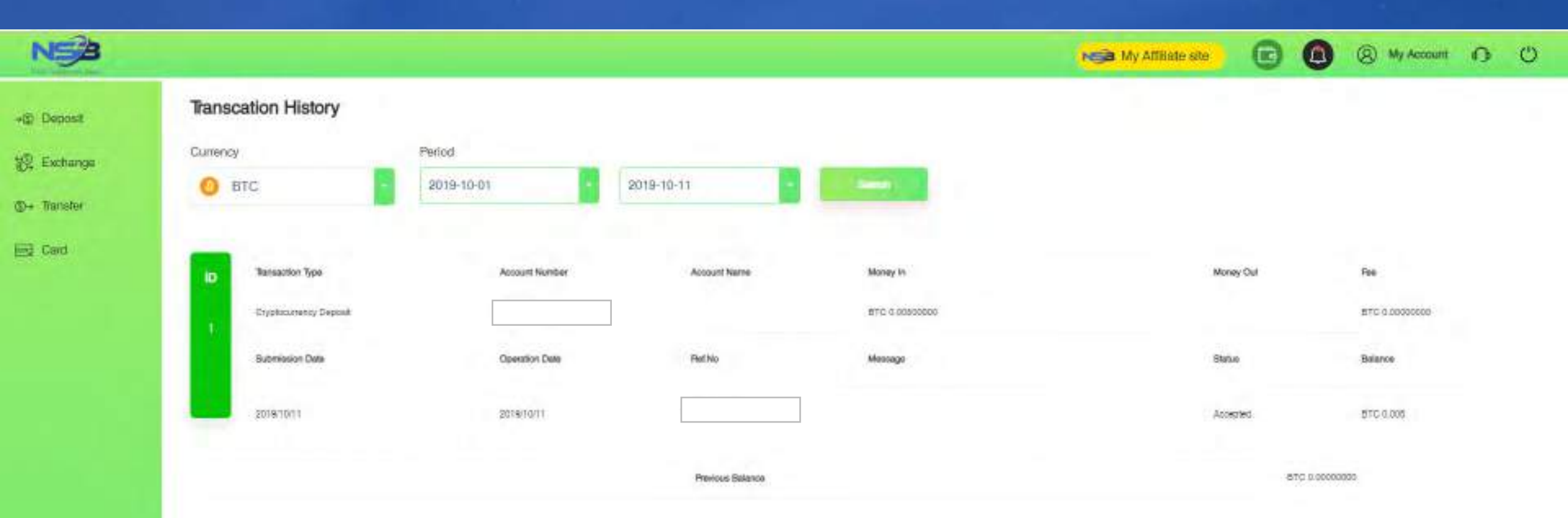

### BTC 웹 사이트를 클릭하면이 페이지가 나타납니다

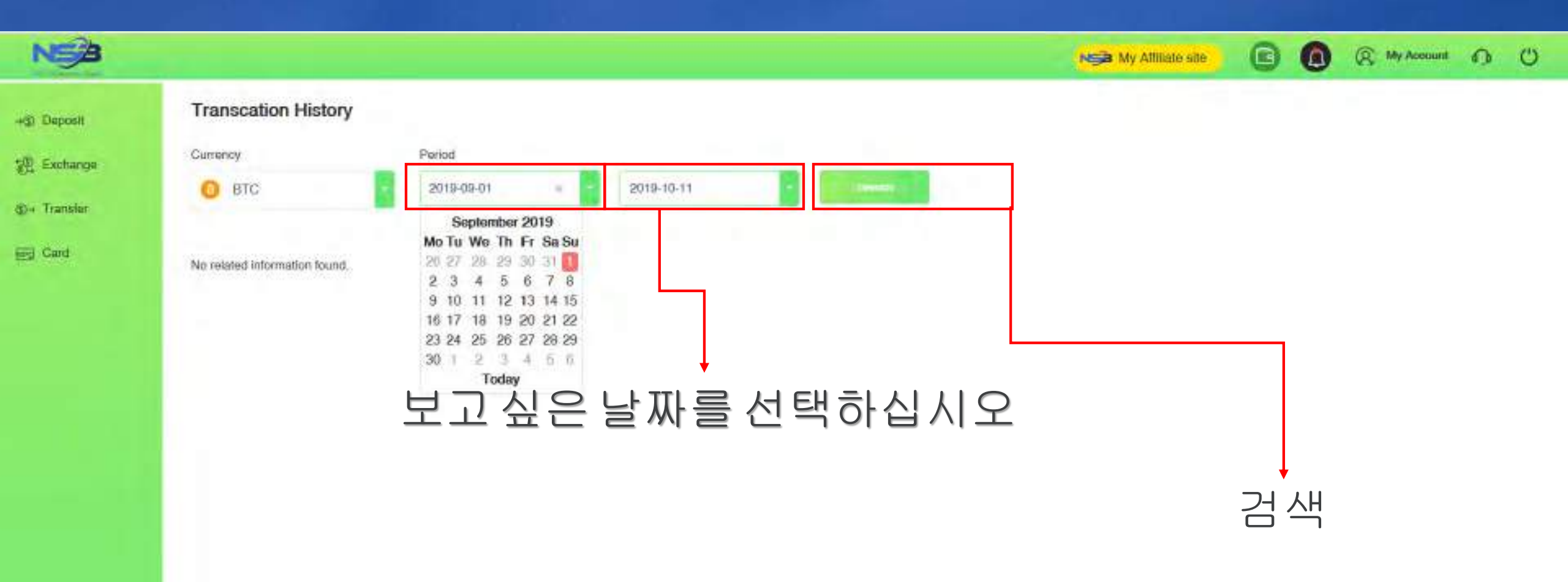

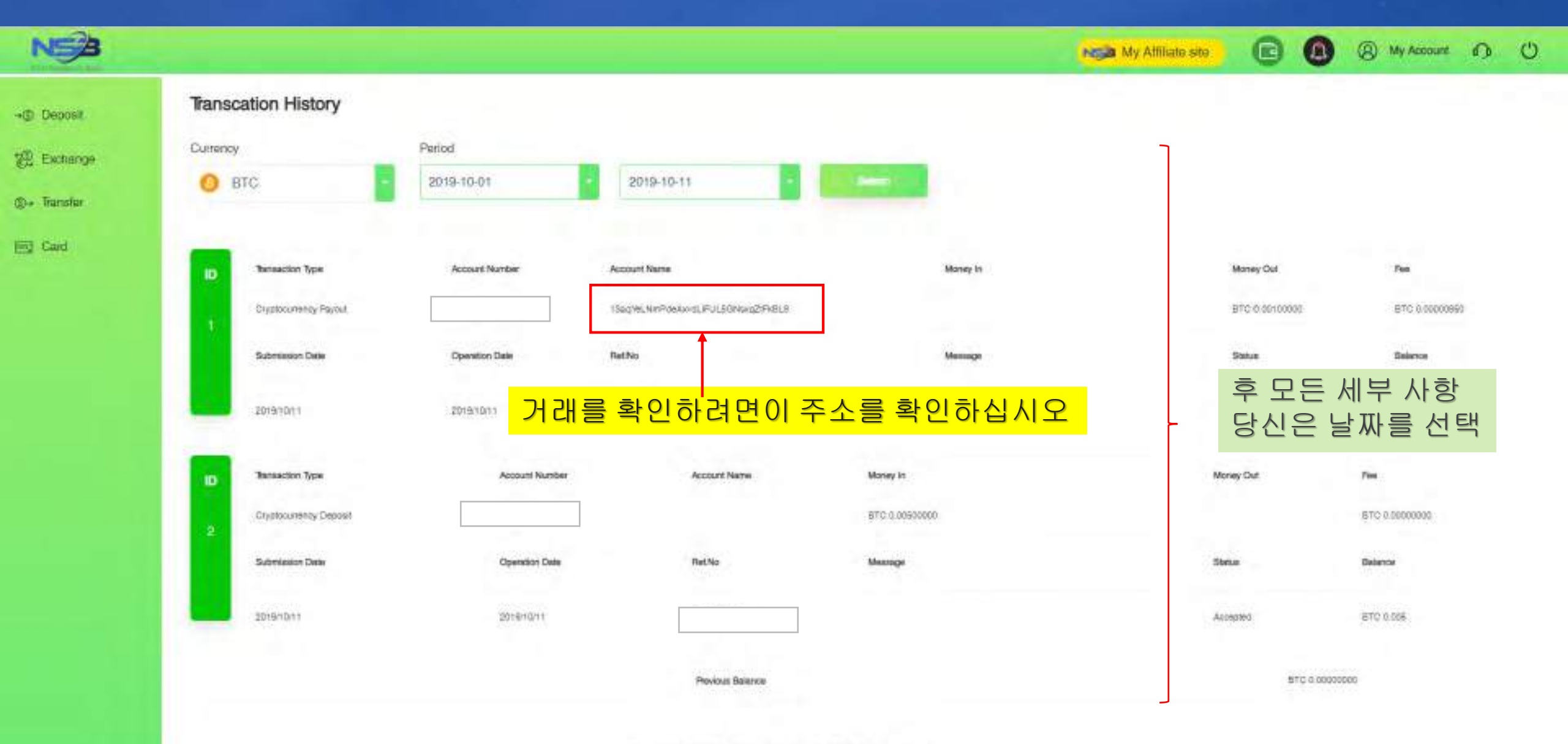

## 연락

NGO Settlement Bank Customer support URL : <u>https://www.ngo-sbank.com</u> Email: <u>support@ngo-sbank.com</u> 이메일: <u>support@ngo-sbank.com</u> \*영업시간:평일월요일부터금요일까지 오전 3시~11시(GMT ±0) \*주말,공휴일,설날,새해휴일